http://katalog.bilecik.edu.tr/yordambt/yordam.php Sisteme giriş yapınız.

| ➡) Oturum Aç              |                              |           |
|---------------------------|------------------------------|-----------|
| Q Aramalar <              | YordamBT                     |           |
| 🏛 Kütüphane 🧹 🧹           |                              |           |
| 🖉 Hakkında                | 12345678901                  | ~         |
|                           |                              | <b>a</b>  |
| O Topien styred: 00183981 | Şifremi unuttum/Belirlemedim | Oturum Aç |
| 🔹 IOS<br>🌩 Android        |                              |           |
|                           |                              |           |

Açılan arayüzden

Kullanıcı Adı: TC kimlik no Şifre: Doğum Tarihi, GünAyYıl, (02041999)

| 🕹 Üye İşlemleri Özel oturum açtırız. Eğer genel kullanımda olan bir bilgisayardan bağlandı iseniz, sizden sonra bilgisayarı kullanacak olanların t |                                                                                                    |  |
|----------------------------------------------------------------------------------------------------|----------------------------------------------------------------------------------------------------|--|
| Şahsi Bilgilerim                                                                                                    | kullanmamaları için lütfen Oturum Menüsünden <u>Oturumu Kapat</u> ı tıklayarak oturumunuzu kapatınız. |  |
| ) Üzerimdekiler                                                                                                    |                                                                                                    |  |
| adelerim iadelerim                                                                                                    | i                                                                                                    |  |
| Arşivim                                                                                                    | Borç                                                                                                  |  |
| ı Bağışlarım                                                                                                    | Alumayan                                                                                              |  |
| Gönderiler                                                                                                    | Ōdeme                                                                                                 |  |
| 🖞 Ayırttıklarım                                                                                                    | Kaba                                                                                                  |  |
| r İlgi Alanlarım                                                                                                    | Netali                                                                                                |  |
| Listem                                                                                                    |                                                                                                    |  |
| 🖲 Eser İstek                                                                                                    |                                                                                                    |  |
| Kütüphaneciye Sor                                                                                                    |                                                                                                    |  |

Soldaki menüden Eser İstek kısmını seçiniz.

| stek Türü -                                                               | istek Sinin Kity/Oye 1000/Helt                                                                                                    |
|---------------------------------------------------------------------------|----------------------------------------------------------------------------------------------------|
| Kütüphane                                                                 | Knupinalede buurnagar, aiminasin seoganin yapinan ou<br>sayfa araculigi ile kittiphane siparig servisine bildinebilirisiniz.     Kayt We Shari moduliane kelenceksi iglen sounda Eser Adı v<br>ISBN numarasına yazılıklarınız kotalogda taranacalç bulunanlar |
| Kitap v Alt Tür v Basılı v Kağıt<br>Eser Adı                              | <ul> <li>Listelenecektir.</li> <li>Listelenecektir.</li> <li>Listerni Göster butonuna basarak istekte bulunduğunuz eserleri v<br/>sipariş drummlamı görebilir, yaptığınız istekleri burdan iptal.<br/>edebilirisinib</li> </ul>                               |
| Yazar Soyadı, Adı                                                         |                                                                                                    |
| Sorumtular                                                                |                                                                                                    |
| Türkçe         ISBN         Yayın Tarihi         Basko         Yayınlayan |                                                                                                    |
| İstek ve Düşünceler                                                       |                                                                                                    |
| × Terricle                                                                | istemi göster 🗧 😫 Kaydet                                                                                                    |

Açılan Form ekranında

- 1. Eser Adı,
- 2. Yazar Soyadı, adı,
- 3. ISBN,
- 4. Yayın Tarihi,
- 5. Baskı
- 6. Yayınlayan

bilgilerini eksiksiz girerek isteği tamamlayınız.

Not: Bilgileri doldururken sistem kendi içinde tarama yapacağından, kütüphanede varolan ya da sizden önce başka bir kullanıcı tarafından eklenen yayınlar konusunda sizi uyaracaktır. Sizin talep etmek istediğiniz yayın katalogda var ya da başka bir kullanıcı tarafından listeye eklenmiş ise isteği iptal edebilirsiniz.

Her türlü soru, görüş ve önerileriniz için;

<u>eyup.ulugol@bilecik.edu.tr</u> adresine yazabilir, 1064 dahiliden sorumlu personel Eyüp Ulugöl'e ulaşabilirsiniz.